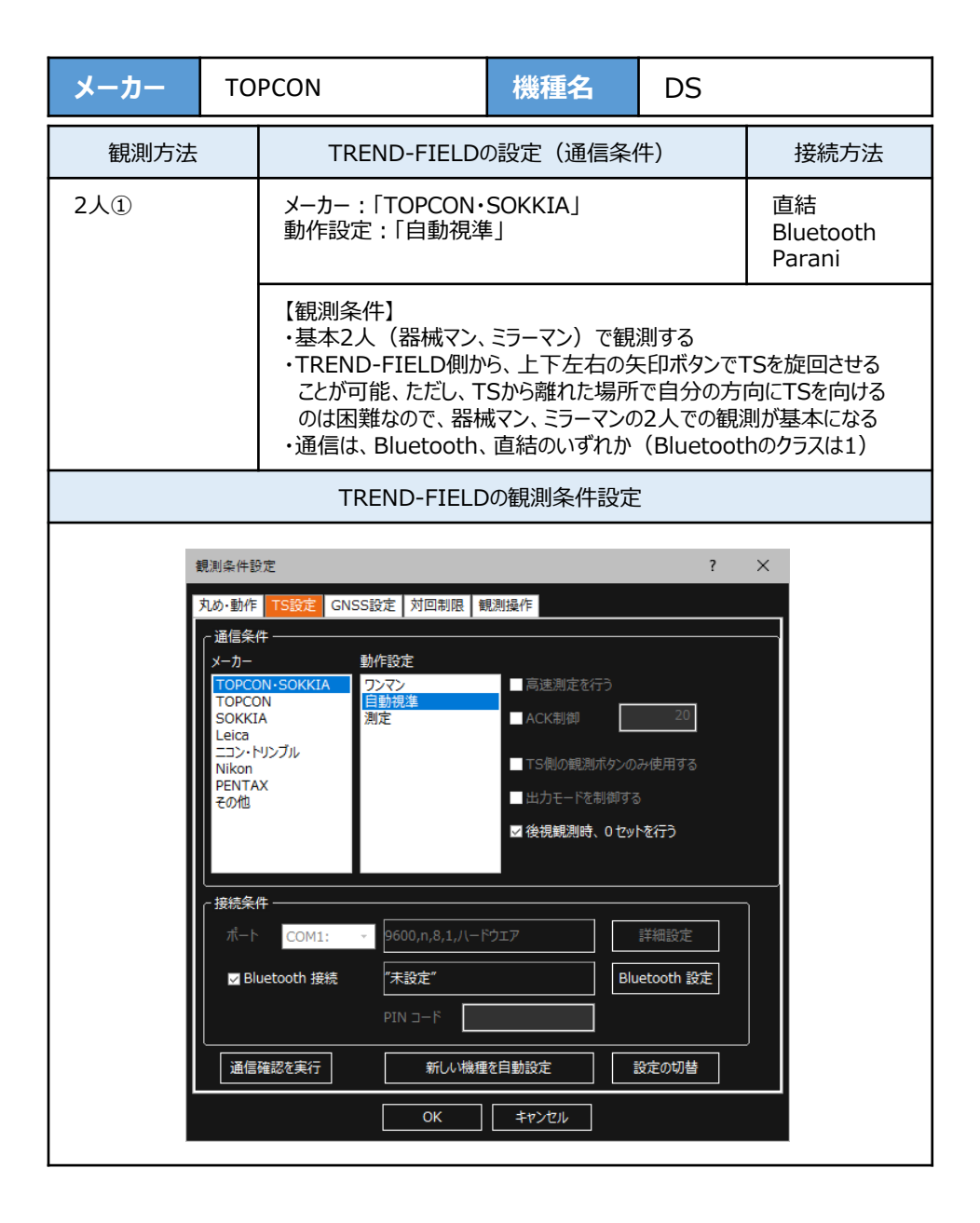

| メーカー                                                                                                    | то                                                                                                    | PCON                                                                                  | 機種名                                                                                                    | DS                                                                                   |                           |
|----------------------------------------------------------------------------------------------------|----------------------------------------------------------------------------------------------------|---------------------------------------------------------------------------------------|----------------------------------------------------------------------------------------------------|--------------------------------------------------------------------------------------|---------------------------|
| 観測方法                                                                                                    |                                                                                                    | TREND-FIELDの設定(通信条件)                                                                  |                                                                                                    | 接続方法                                                                                 |                           |
| 2人②                                                                                                    |                                                                                                    | メーカー : 「TOPCON<br>動作設定 : 「測定」                                                         | 「TOPCON」<br>注:「測定」                                                                                                    |                                                                                      | 直結<br>Bluetooth<br>Parani |
| 【観測条件】<br>・2人(器械マン、ミラーマン)で観測する<br>・器械マンは手動でTSを操作する<br>・器械マンがミラーに照準を合わせて、TREND-FIELD側で観測、<br>あるいはTS側でHVDアウトする、どちらも可能<br>・TREND-FIELDは器械マン、ミラーマンのどちら側にあっても良い<br>・通信は、Bluetooth、直結のいずれか(Bluetoothのクラスは1) |                                                                                                    |                                                                                       |                                                                                                    | D側で観測、<br>あっても良い<br>hのクラスは1)                                                         |                           |
|                                                                                                    |                                                                                                    | TREND-FIELI                                                                           | Dの観測条件設定                                                                                                    | Ē                                                                                    |                           |
|                                                                                                    | 観測条件部<br>丸め・動作<br>メーカー<br>TOPCC<br>SOKKI<br>Leica<br>ニコン・ト<br>Nikon<br>PENTA<br>その他<br>通信集<br>代<br>ポート<br>図 Blu<br>通信 | また<br>TS設定 GNSS設定 対回制限<br>件<br>PN-SOKKIA<br>A<br>A<br>A<br>A<br>A<br>A<br>A<br>A<br>A | <ul> <li>説測操作</li> <li>■ 高速測定を行う</li> <li>■ ACK制御</li> <li>■ TS側の観測ボタンの</li> <li>■ TS側の観測ボタンの</li> <li>■ TS</li> <li>■ TS</li> <li>■ TS</li> <li>■ TS</li> <li>■ TS</li> <li>■ TS</li> <li>■ TS</li> <li>■ TS</li> <li>■ TS</li> <li>■ TS</li></ul> | ?<br>20<br>20<br>20<br>20<br>5<br>たみ使用する<br>5<br>たを行う<br>詳細設定<br>以etooth 設定<br>設定の切替 |                           |

| メーカー | то | PCON                                                                                                    | 機種名                                                                                                    | DS                        |                           |
|------|----|----------------------------------------------------------------------------------------------------|----------------------------------------------------------------------------------------------------|---------------------------|---------------------------|
| 観測方法 |    | TREND-FIELDの設定(通信条件)                                                                                                    |                                                                                                    | 接続方法                      |                           |
| 2人①  |    | メーカー:「TOPCON・SOKKIA」<br>動作設定:「自動視準」                                                                                                    |                                                                                                    | 直結<br>Bluetooth<br>Parani |                           |
|      |    | 【観測条件】<br>・基本2人(器械マン、ミラーマン)で観測する<br>・TREND-FIELD側から、上下左右の矢印ボタンでTSを旋回させる<br>ことが可能、ただし、TSから離れた場所で自分の方向にTSを向ける<br>のは困難なので、器械マン、ミラーマンの2人での観測が基本になる<br>・通信は、Bluetooth、直結のいずれか(Bluetoothのクラスは1) |                                                                                                    |                           |                           |
| 2人②  |    | メーカー : 「TOPCON」<br>動作設定 : 「測定」                                                                                                    |                                                                                                    |                           | 直結<br>Bluetooth<br>Parani |
|      |    | 【観測条件】<br>・2人(器械マン、ミラー<br>・器械マンは手動でTS<br>・器械マンがミラーに照望<br>あるいはTS側でHVD<br>・TREND-FIELDは器<br>・通信は、Bluetooth、                                                                                 | ミラーマン)で観測する<br>でTSを操作する<br>こ照準を合わせて、TREND-FIELD側で観測、<br>HVDアウトする、どちらも可能<br>は器械マン、ミラーマンのどちら側にあっても良い<br>oth、直結のいずれか(Bluetoothのクラスは1) |                           |                           |

1 [設定] を選択します。

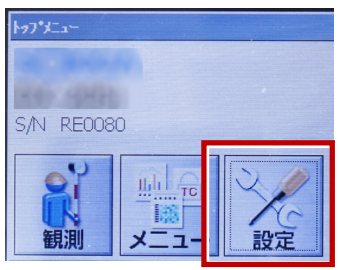

2 [通信] を選択します。

| 設定       |             |
|----------|-------------|
| 1.観測条件   | ▲ 6.単位      |
| 발 2.器械   | 📑 ७.७८९२४   |
| C 3.器械定数 | ℜ 8.ハ*スワート* |
| ⇒ 4.EDM  | 9. €-9-     |
| 🗊 5.通信   | ❷ 0.日付時刻    |

 3 [通信条件] を次のように設定します。
 通信モード: Bluetoothの場合「Bluetooth」 直結の場合「RS-232C」
 チェックサム:「なし」
 コントローラー:「全て」

出力タイプ : 「REC-A」 デリミタ : 「ETX」

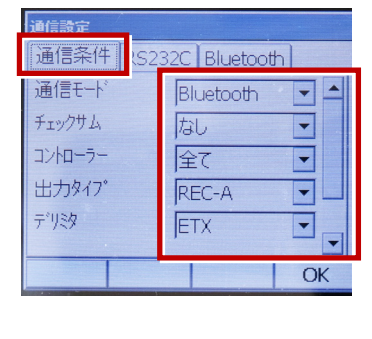

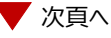

4 スクロールして、次のように設定します。 モーターステート:「Off」 ACKモード:「Off」

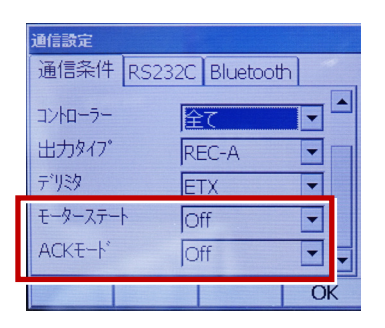

5 [RS232C] を設定して [OK] を選択 します。ボーレート:「9600bps」 データ長:「8ビット」 パリティー:「なし」 ストップビット:「1ビット」

| 通信設定<br>通信条件<br>RS23               | 2C 3luetooth                          |
|------------------------------------|---------------------------------------|
| ボーレート<br>データ長<br>パリティー<br>ストップ『ビット | 9600bps ・<br>8ビット ・<br>なし ・<br>1ビット ・ |
|                                    | ОК                                    |

6 [モーター] を選択します。

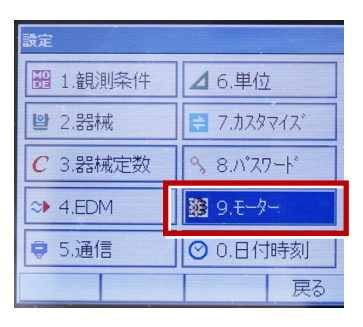

 7 [設定] で次のように設定して [OK] を 選択します。
 自動視準:「高速」
 自動視準設定:「なし」
 旋回:「10°」

|       |                          | ^                                                                                          |
|-------|--------------------------|--------------------------------------------------------------------------------------------|
| ジョグ設定 |                          |                                                                                            |
| 高速    | -                        |                                                                                            |
| なし    | -                        | •                                                                                          |
| 10"   | -                        | *                                                                                          |
|       | - New York               | 1                                                                                          |
|       |                          |                                                                                            |
|       | OK                       |                                                                                            |
|       | ジョグ設定<br>高速<br>なし<br>10" | ジョグ設定)<br>高速<br>なし<br>10"<br>・<br>・<br>・<br>・<br>・<br>・<br>・<br>・<br>・<br>・<br>・<br>・<br>・ |

8 [カスタマイズ] を選択します。
 (TS側から出力する場合のみ、設定してください。)

| 設定       |                          | ×        |
|----------|--------------------------|----------|
| 🔡 1.観測条件 | ▲ 6.単位                   | <b>□</b> |
| ❷ 2.器械   | 🚍 7.カスタマイズ               | •        |
| C 3.器械定数 | 𝔥 8.№ 𝑥𝟸 −ト <sup>*</sup> | *        |
| ⇒ 4.EDM  | 9.€-タ-                   | 1        |
| 🜻 5.通信   | ❷ 0.日付時刻                 |          |
|          | 戻る                       |          |

9 [観測] を選択します。

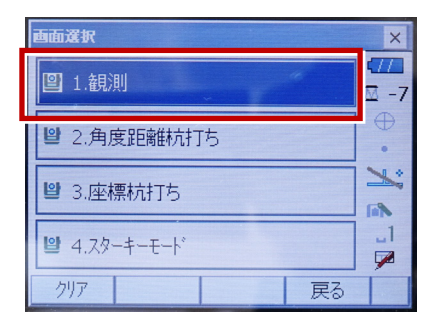

10 [ソフトキー] を選択します。

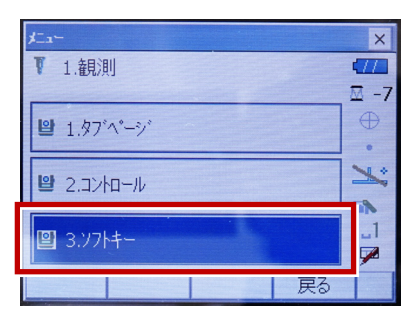

11 設定した [HVアウトT] または [HVDアウトT] を選択します。

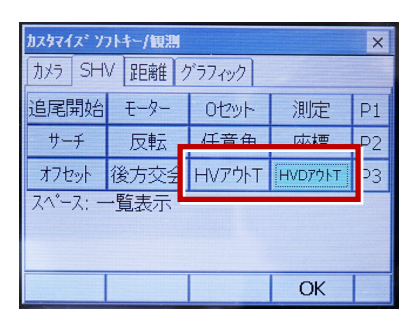

**12** 距離観測が必要無い場合(後視観 測)は [HVアウトT] を選択します。 距離観測が必要な場合(通常観測 等)は [HVDアウトT] を選択します。

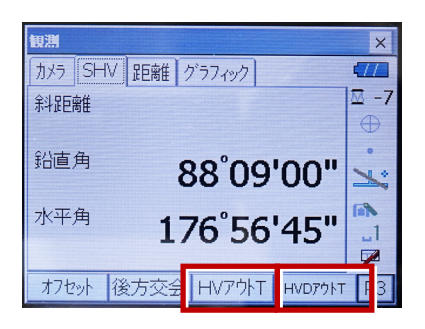